## No Child Contact Week

\*For Home Base Educators Only\*

#### \*BEFORE you begin...

make sure you have scheduled your home visits on the Events tab in Family Services.

Refer to your ChildPlus Training Manual starting on page 95 on how to schedule Home Visits,

or the training video "Scheduling Home Visits" in the staff online training library.

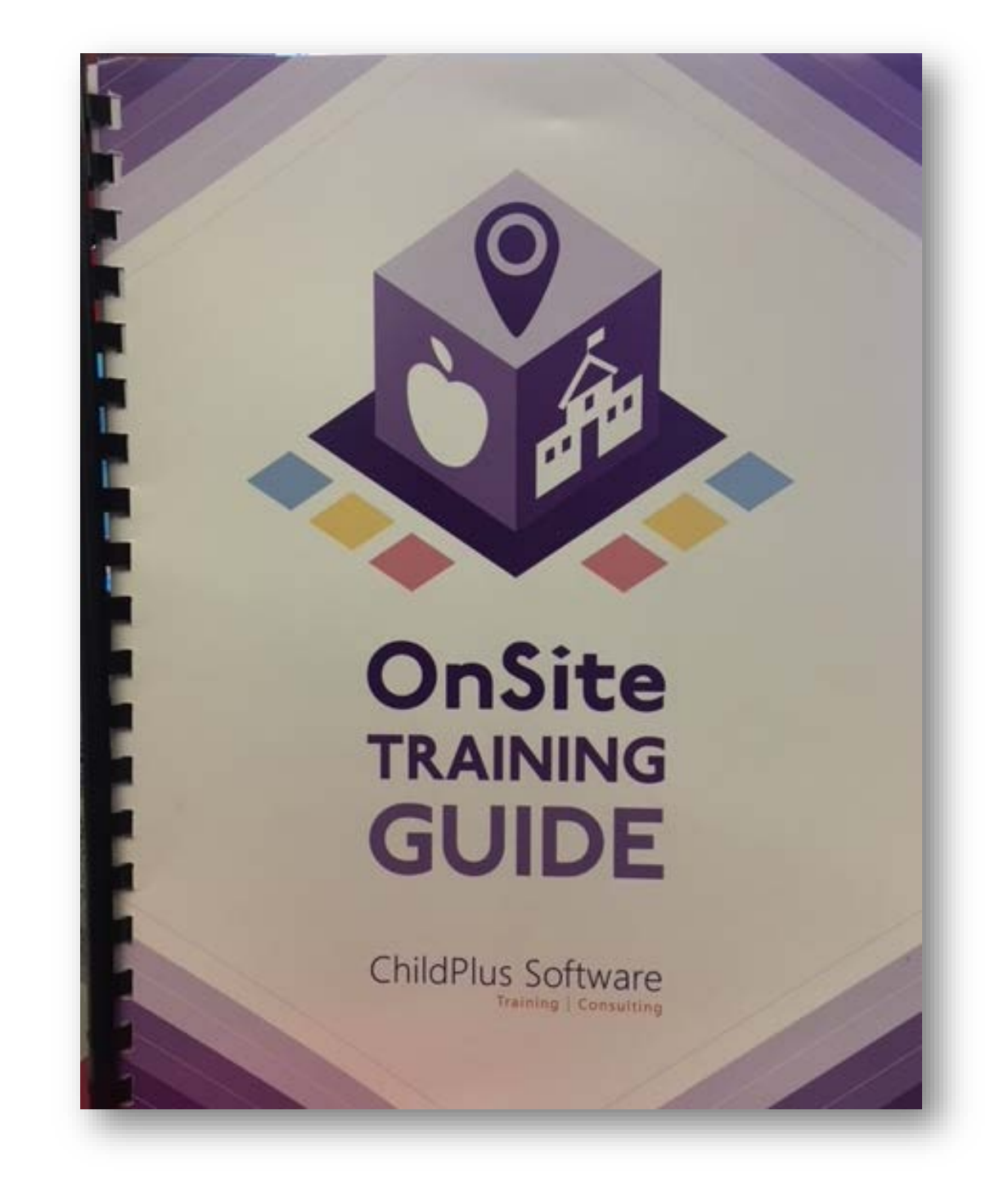

|          | Services    | To-Do List                         | Entry Express                         | Management           | Dashboard       | Reports       | Setup       | Enter Report #      | •                   |                      |
|----------|-------------|------------------------------------|---------------------------------------|----------------------|-----------------|---------------|-------------|---------------------|---------------------|----------------------|
| Par      | John Do     | e × +                              |                                       |                      |                 |               |             |                     |                     |                      |
| ticipant | $\epsilon$  | John D                             | oe's Family                           | · •                  |                 | P Flag        | gs          |                     | Ы                   | G 🛛 Save             |
| s (3)    |             | Enrolled 7/1/                      | 2/24/17 1y 4m CPI<br>/18 (12d) Year 3 | D: 1055              |                 |               | EHS         | S 2018 - 2019 • Tes | t Site • Test Class | room • <none></none> |
|          | Арр         | lication Enrollme                  | nt Family Services                    | lealth Immunizations | Disability Ment | al Health Edu | cation Atte | ndance              |                     |                      |
|          | <u>E</u> ve | Family Outo                        | co <u>m</u> es <u>F</u> amily Service | s Information HV Fo  | orm Parent Enga | gement Survey |             |                     |                     |                      |
|          | Fam         | ily Services Eve                   | nts                                   |                      |                 |               |             |                     | Options             | Add Event            |
|          | Date        | ✓ Event                            | De                                    | escription           | As              | sociated With | Progress    | Time                | Case Worker         | Actions              |
|          | ~ <         | 7/02/18 Home Visit (Educational H. |                                       |                      |                 | hn Doe        | Started     | 1 h 30 m            |                     | 5                    |
|          |             | 3/29/18 Commun                     | nication Log                          |                      | Jol             | hn            |             | 0 h 0 m             |                     | 0                    |
|          |             |                                    |                                       |                      |                 |               |             |                     |                     |                      |
|          |             |                                    |                                       |                      |                 |               |             |                     |                     |                      |

\*In the Family Services' Events tab, click on the Home Visit (Educational Home Base ONLY) event.

| Initial Date                                                                | 7/2       | /18 📼                                                         | Schedule Home Visits                                                        | Associated With         | John Doe                                                                                                    |                                                            |
|-----------------------------------------------------------------------------|-----------|---------------------------------------------------------------|-----------------------------------------------------------------------------|-------------------------|----------------------------------------------------------------------------------------------------|------------------------------------------------------------|
|                                                                             |           |                                                               |                                                                             | Progress<br>Date Closed | Started                                                                                                    |                                                            |
|                                                                             |           |                                                               |                                                                             |                         |                                                                                                    |                                                            |
| Actions                                                                     |           |                                                               |                                                                             |                         | Remove Future Home Visits                                                                                                    | Add Actio                                                  |
| Actions                                                                     | tion Date | Action Type                                                   | Description                                                                 | Status                  | Remove Future Home Visits                                                                                                    | Add <u>A</u> ctio                                          |
| Actions<br>Scheduled Ac<br>7/30/2018                                        | tion Date | Action Type<br>Direct                                         | Description<br>Home Visit 5                                                 | Status                  | Remove Future Home Visits   Case Worker Referred To   Hill, Kelly                                                                 | Add <u>A</u> ctio<br>Time<br>1h 30m                        |
| Actions<br>Scheduled Ac<br>7/30/2018<br>7/23/2018                           | tion Date | Action Type<br>Direct<br>Direct                               | Description<br>Home Visit 5<br>Home Visit 4                                 | Status                  | Remove Future Home Visits   Case Worker Referred To   Hill, Kelly Hill, Kelly                                                     | Add <u>A</u> ctio<br>Time<br>1h 30m<br>1h 30m              |
| Actions<br>Scheduled Ac<br>7/30/2018<br>7/23/2018<br>7/16/2018              | tion Date | Action Type<br>Direct<br>Direct<br>Direct                     | Description<br>Home Visit 5<br>Home Visit 4<br>Home Visit 3                 | Status                  | Remove Future Home Visits   Case Worker Referred To   Hill, Kelly Hill, Kelly   Hill, Kelly Hill, Kelly                           | Add <u>A</u> ctio<br>Time<br>1h 30m<br>1h 30m<br>1h 30m    |
| Actions<br>Scheduled Ac<br>7/30/2018<br>7/23/2018<br>7/16/2018<br>7/16/2018 | tion Date | Action Type<br>Direct<br>Direct<br>Direct<br>Direct<br>Direct | Description<br>Home Visit 5<br>Home Visit 4<br>Home Visit 3<br>Home Visit 2 | Status                  | Remove Future Home Visits   Case Worker Referred To   Hill, Kelly Hill, Kelly   Hill, Kelly Hill, Kelly   Hill, Kelly Hill, Kelly | Add Action<br>Time<br>1h 30m<br>1h 30m<br>1h 30m<br>1h 30m |

\*This screen will appear.

\*Click on the scheduled week that will be designated as a No Child Contact Week for your site.

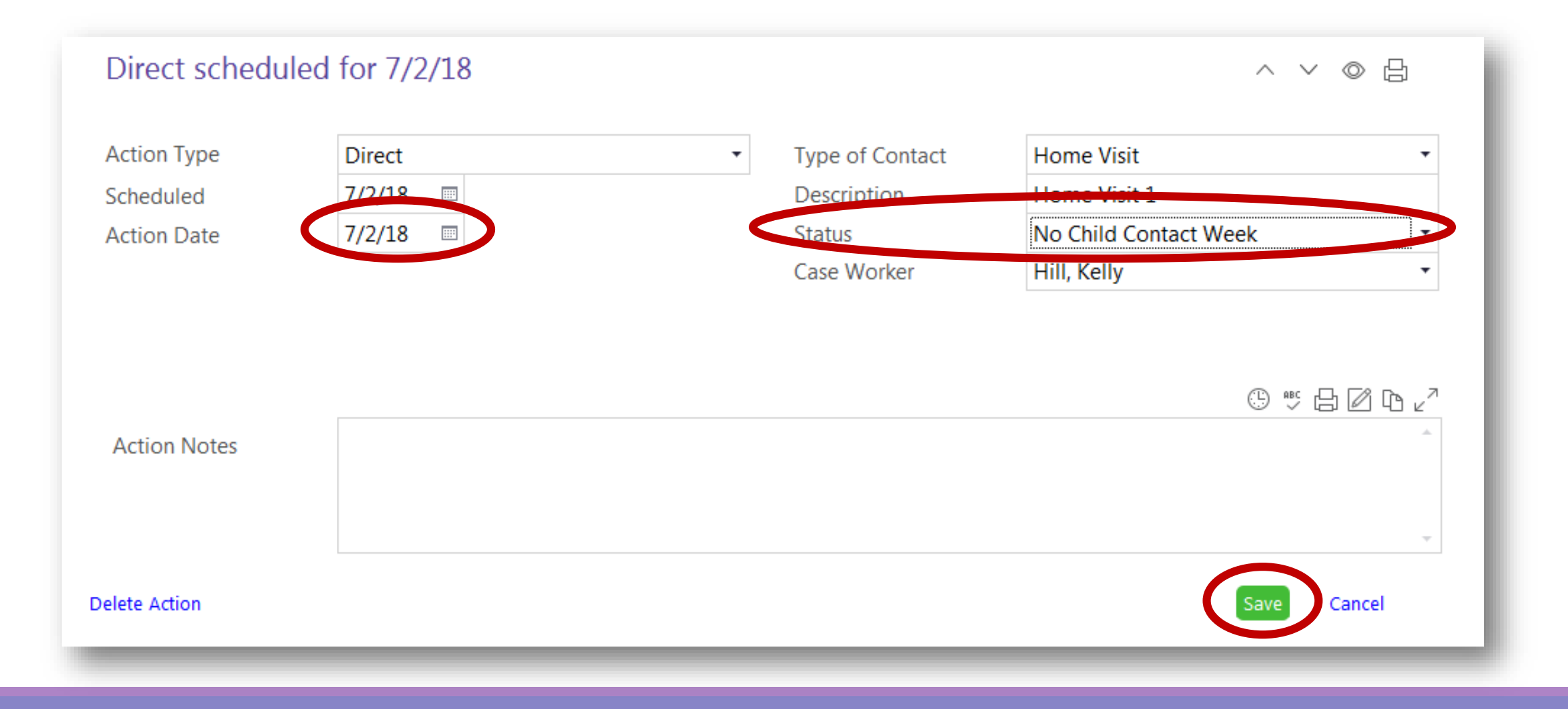

\*For the Action Date, enter Monday's date of your site's No Child Contact Week.

\*For the Status, use the drop down menu to select "No Child Contact Week".

\*Click on the green "save" button.

| Add Action                         |
|------------------------------------|
| Time                               |
| Time<br>1h 30m                     |
| Time<br>1h 30m<br>1h 30m           |
| Time<br>1h 30m<br>1h 30m<br>1h 30m |
|                                    |

#### \*The Action Date and Status will appear within your scheduled home visit list of the event.

\*Complete this task for every participant in your site.

### **Questions?**

# Contact your supervisor for additional guidance.